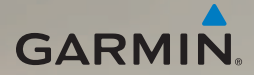

# série nüvi<sup>®</sup> 2200 manual de início rápido

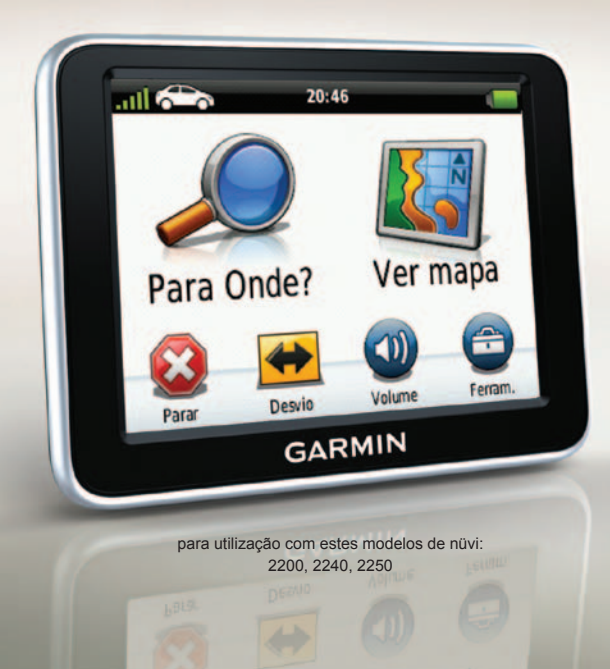

### Como começar

### AVISO

Consulte o guia *Informações Importantes de Segurança e do Produto* na embalagem do produto quanto a avisos relativos ao produto e outras informações importantes.

Ao utilizar o seu dispositivo pela primeira vez, proceda às seguintes acções:

- 1. Monte o dispositivo (página 2).
- Ligue o dispositivo à alimentação do veículo (página 3).
- 3. Registe o dispositivo (página 5).
- 4. Verifique a existência de actualizações.
  - Actualizações de software (página 5).
  - Actualização de mapas gratuita (página 5).
- Transfira o manual do utilizador completo (página 5).

## Montar o dispositivo

#### ΝΟΤΑ

Antes de montar o dispositivo, consulte o guia *Informações Importantes de Segurança e do Produto* para obter informações acerca da legislação relativa à montagem em pára-brisas.

- 1. Retire a película de plástico da ventosa.
- 2. Limpe e seque o pára-brisas e a ventosa com um pano sem pêlos.
- 3. Pressione a ventosa contra o pára-brisas.
- Enquanto exerce pressão, empurre a patilha para trás, em direcção ao párabrisas.

5. Fixe o suporte **1** no braço da ventosa **2**.

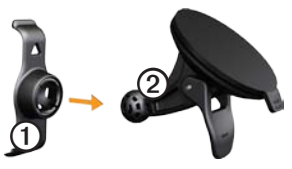

- 6. Coloque a base do seu dispositivo no suporte.
- Incline o dispositivo para trás até ouvir um estalido.

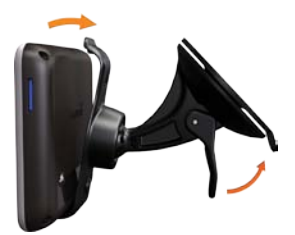

### Ligar o dispositivo à alimentação do veículo

# Aviso

Este produto contém uma bateria de iões de lítio. Para evitar a possibilidade de ferimentos pessoais ou danificação do produto causados pela exposição da bateria a temperaturas extremas, remova o dispositivo do veículo quando sair do mesmo ou guarde-o num local protegido da luz solar directa.

Carregue o dispositivo antes de o utilizar com a bateria.

 Ligue o cabo de alimentação do veículo ao conector mini-USB ① na parte posterior do dispositivo.

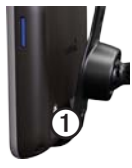

- Ligue a outra extremidade do cabo de alimentação do veículo a uma tomada de alimentação do veículo.
- Se estiver a utilizar um receptor de trânsito na Europa, ligue a antena externa ao receptor e fixe ao pára-brisas utilizando as ventosas.

Depois de ter ligado o dispositivo à alimentação do veículo, deve ocorrer o seguinte.

- O dispositivo activa-se.
- O dispositivo adquire sinais de satélite. Quando pelo menos uma das barras anti estiver verde, o dispositivo adquiriu sinais de satélite.

**NOTA**: O dispositivo pode necessitar de uma visão desimpedida do céu para adquirir sinais de satélite.

O dispositivo carrega enquanto conduz.
 A barra de estado indica o estado da bateria interna.

## Acerca do myDashboard

Pode utilizar o myDashboard para registar o dispositivo, verificar a existência de actualizações de software e mapas, aceder a manuais, contactar a assistência ao produto e muito mais.

Para obter mais informações, aceda a www.garmin.com/dashboard.

### Configurar o myDashboard

- Ligue o cabo USB ao conector USB do dispositivo.
- Ligue o cabo USB à porta USB do computador.
- Clique duas vezes em 
   <u>para abrir a página Web myDashboard.</u>

NOTA: Se não for apresentado o ícone , ou se estiver a utilizar um computador com sistema operativo Windows<sup>®</sup> 7 ou Mac<sup>®</sup>, visite www.garmin.com/dashboard.

4. Siga as instruções no ecrã.

### Registar o dispositivo

- 1. Em myDashboard, clique em Registar agora.
- 2. Siga as instruções no ecrã.
- 3. Guarde o recibo de compra original ou uma fotocópia num local seguro.

### Actualizar o software

- 1. Abra o myDashboard (página 4).
- 2. Registe o dispositivo (página 5).
- 3. Em Actualizações de Software, clique em Actualizar agora.
- 4. Siga as instruções no ecrã.

### nüMaps Guarantee™

Poderá beneficiar de uma actualização de mapas gratuita no prazo de 60 dias após a aquisição de satélites, enquanto conduz com o nüvi. Não poderá beneficiar da actualização de mapas gratuita se efectuar o registo por telefone ou aguardar mais de 60 dias após a aquisição de satélites, enquanto conduz com o nüvi. Para obter mais informações, aceda a www.garmin.com/numaps.

### Actualizar mapas

- 1. Abra o myDashboard (página 4).
- 2. Registe o dispositivo (página 5).
- 3. Em Actualizações de mapas, clique em Actualizar agora.
- 4. Siga as instruções no ecrã.

### A transferir o Manual do Utilizador

O manual do utilizador do dispositivo está disponível no website da Garmin.

- 1. Abra o myDashboard (página 4).
- 2. Registe o dispositivo (página 5).
- 3. Clique em Manuais.

É apresentada uma lista de manuais dos produtos em vários idiomas.

- 4. Clique em **Transferir** junto ao manual do seu dispositivo.
- Clique em i para guardar o ficheiro no seu computador.

# Perspectiva geral do dispositivo

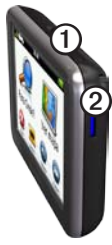

| 1 | Botão de alimentação         |
|---|------------------------------|
| 2 | ranhura para cartão microSD™ |

### Utilizar o botão de alimentação

Prima e liberte rapidamente o botão de Alimentação para visualizar opções adicionais.

- Toque e arraste a barra de deslocamento para ajustar o brilho do ecrã.
- Toque em Desligar para desligar o dispositivo.

- Prima e mantenha sob pressão o botão de Alimentação para reiniciar o dispositivo.
- Prima e liberte rapidamente o botão de Alimentação para sair do menu.

# Acerca dos pontos de interesse

Os mapas detalhados carregados no dispositivo contêm pontos de interesse, como restaurantes, hotéis e estações de serviço.

# Encontrar um ponto de interesse por categoria

- 1. A partir do menu principal, toque em **Para Onde?** > **Pontos de interesse**.
- 2. Seleccione uma categoria.
- 3. Se necessário, seleccione uma subcategoria.
- 4. Seleccione um destino.
- 5. Toque em Siga!.

- 6. Se necessário, seleccione uma opção.
  - Toque em Condução para calcular uma rota onde irá navegar conduzindo.
  - Toque em Caminhada para calcular uma rota onde irá navegar caminhando.
  - Toque em Transp. Públicos para calcular uma rota que combine transportes públicos com caminhada.

NOTA: Deve ter os mapas cityXplorer™ carregados para navegar utilizando transportes públicos. Aceda a www.garmin.com para adquirir mapas cityXplorer.

### Menu Principal

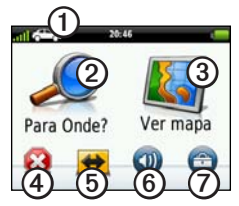

- Toque em ① para seleccionar um meio de transporte.
- Toque em 2 para encontrar um destino.
- Toque em ③ para ver o mapa.
- Toque em ④ para parar a rota.
- Toque em (5) para se desviar de uma rota.
- Toque em <sup>(6)</sup> para ajustar o volume.
- Toque em ⑦ para aceder ao menu de ferramentas e definições.

### A sua rota no mapa

### ΝΟΤΑ

A funcionalidade do ícone de limite de velocidade é apenas informativa e não substitui a responsabilidade do condutor em obedecer a todos os sinais de limite de velocidade e em conduzir de forma segura em todos os momentos. A Garmin não será responsabilizada por quaisquer multas de trânsito ou sanções que o utilizador possa receber, derivadas do incumprimento do código da estrada ou dos sinais de trânsito aplicáveis.

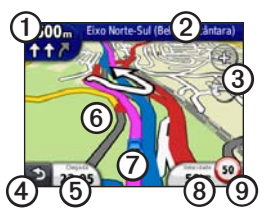

A sua rota é assinalada no mapa com uma linha magenta. Ao desviar-se da sua rota original, o dispositivo recalculará a rota. Poderá surgir um ícone de limite de velocidade ao viajar em auto-estradas.

- Toque em ① para ver a próxima curva.
- Toque em 2 para ver a lista de curvas.
- Toque em ③ para aumentar e diminuir o zoom.
- Toque em ④ para voltar ao menu principal.

Toque e mantenha sob pressão para voltar ao menu principal.

- Toque em (5) para alterar o campo de dados.
- Toque e arraste <sup>(6)</sup> para ver uma área diferente do mapa.
- Toque em ⑦ para ver a página Onde Estou?.
- Toque em (3) para ver o computador de viagem.
- Toque em 
   para alterar o limite de velocidade se o ícone de limite de velocidade que aparece no mapa estiver incorrecto.

### Utilizar o myTrends

À medida que conduz com o dispositivo ligado, o myTrends™ reúne informação que permite ao dispositivo prever quando está a viajar para um destino comum, como o seu local de trabalho ou para casa. Quando o myTrends está activado, o destino e a hora prevista de chegada aparecem na barra de navegação do mapa.

O myTrends apenas funciona com localizações que estão guardadas como Favoritos (página 6).

> Quando a informação do myTrends aparecer na barra de navegação, toque a barra para ver informações sobre a rota.

# Acerca dos Meios de transporte

|   | Modo automóvel |
|---|----------------|
| Ŕ | Modo pedestre  |

As rotas são calculadas de forma diferente com base no seu meio de transporte.

Por exemplo, no modo automóvel, a hora prevista de chegada é calculada através dos limites de velocidade das estradas dessa rota. O modo pedestre calcula a hora de chegada com base na velocidade da caminhada.

### Alterar o Meio de transporte

- 1. A partir do Menu principal, toque no ícone de Meio de transporte.
- 2. Seleccione um modo.
- 3. Toque em Grave.

## Acerca do trânsito

### ΝΟΤΑ

A Garmin não é responsável pela precisão ou oportunidade das informações de trânsito via FM.

Alguns modelos podem receber conteúdo de trânsito TMC (Traffic Message Channel) via FM. O receptor de trânsito de TMC via FM, integrado no cabo de alimentação do veículo, é incluído em alguns pacotes. A subscrição de trânsito TMC via FM é activada automaticamente.

Para obter informações acerca dos receptores de trânsito e das áreas abrangidas, aceda a www.garmin.com/traffic.

# Receber informações de trânsito

O cabo de alimentação do veículo e o dispositivo deverão estar no raio de alcance de dados de uma estação FM que transmita informações de trânsito.

- 1. Ligue o receptor de trânsito a uma fonte de alimentação externa.
- 2. Ligue o receptor de trânsito ao dispositivo.

**NOTA**: Os pára-brisas aquecidos (metalizados) podem degradar o desempenho do receptor de trânsito.

## Trânsito na sua rota

Durante o cálculo da rota, o dispositivo examina o trânsito actual e optimiza a rota automaticamente de acordo com o trajecto menos demorado. Se, durante a navegação, ocorrer um atraso significativo no trânsito, o dispositivo volta a calcular a rota automaticamente.

Poderá ainda ser conduzido através do trânsito se não existirem rotas disponíveis.

# Evitar trânsito na sua rota manualmente

- A partir do mapa, toque em 🖘.
- 2. Toque em Trânsito na rota.
- Toque nas setas para ver outros atrasos de trânsito na rota, se necessário.
- 4. Toque em => Evitar.

### Cabos de alimentação

Carregue o dispositivo utilizando um dos seguintes cabos.

- Cabo de alimentação do veículo
- Cabo USB (acessório opcional)
- Adaptador de AC (acessório opcional)

### Obter mais informações

Pode obter mais informações acerca deste produto no website da Garmin.

Aceda a www.garmin.com/ontheroad.

### Contactar a Assistência ao Produto Garmin

Contacte a Assistência ao Produto Garmin se tiver alguma pergunta acerca deste produto:

- Nos E.U.A., aceda a www.garmin.com /support ou contacte a Garmin USA através do número (800) 800 1020.
- No Reino Unido, contacte a Garmin (Europe) Ltd. através do número 0808 2380000.
- Na Europa, aceda a www.garmin.com /support e clique em Contact Support para obter informações sobre a assistência nacional, ou contacte a Garmin (Europe) Ltd. através do telefone +44 (0) 870-8501241.

Garmin<sup>®</sup>, o logótipo Garmin e nüvi<sup>®</sup> são marcas comerciais da Garmin Ltd. ou das suas subsidiárias, sendo registadas nos EUA e noutros países. cityXplorer<sup>™</sup>, nūMaps Guarantee<sup>™</sup> e myTrends<sup>™</sup> são marcas comerciais da Garmin Ltd. ou das suas subsidiárias. Estas marcas não podem ser utilizadas sem a autorização expressa da Garmin. A marca e logótipos Bluetooth<sup>®</sup> são propriedade da Bluetooth SIG, Inc., sendo utilizadas pela Garmin sob licença. Mac<sup>®</sup> é uma marca comercial da Apple Computer, Inc., sendo registada nos Estados Unidos e noutros países. Para obter as mais recentes actualizações de software (excepto dados do mapa), ao longo de toda a vida útil dos seus produtos Garmin, visite o website da Garmin em www.garmin.com.

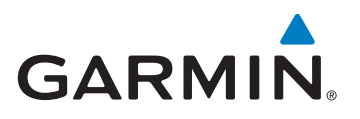

© 2010-2011 Garmin Ltd. ou das suas subsidiárias

Garmin International, Inc. 1200 East 151st Street, Olathe, Kansas 66062, USA

Garmin (Europe) Ltd. Liberty House, Hounsdown Business Park, Southampton, Hampshire, SO40 9LR UK

> Garmin Corporation No. 68, Jangshu 2<sup>nd</sup> Road, Sijhih, Taipei County, Taiwan

> > www.garmin.com

CE

Fevereiro de 2011 Número de referência 190-01250-54 Rev. B

Impresso em Taiwan